# **ASTUCES**

### « Refermer » rapidement le Masque d'écran

En cours d'utilisation, un double-clic sur le Masque d'écran permet de cacher, de nouveau, complètement la totalité de l'écran ou de la page.

### Placer le Masque d'écran avec les outils flottants

Par défaut, la Barre d'outils flottants n'affiche pas le Masque d'écran. Pour l'y insérer :

- Cliquez sur l'outil Personnaliser de la Barre d'outils flottants
- Dans la fenêtre Personnaliser les outils flottants, cliquez sur l'outil Masque d'écran et faites le glisser dans la Barre d'outils flottants
- Cliquez sur *Terminer* pour refermer la fenêtre de personnalisation.

### Créer un raccourci vers le Masque d'écran

Il est possible de créer sur le Bureau de Windows, un raccourci vers le Masque d'écran

- Dans le menu Démarrer, sélectionnez Tous les programmes puis SMART Technologies - SMART Notebook - Autres outils Notebook
- Faites un clic droit sur Masque d'écran
- Dans le menu contextuel, sélectionnez Envoyer vers puis Bureau (créer un raccourci).

### Masquer les cellules d'un tableau

Il est possible de masquer les cellules d'un tableau. Leur contenu est non seulement caché mais également protégé contre toute modification.

| Cellule A1 | • | • |
|------------|---|---|
| Cellule A2 | e | e |
| 0          | 0 | e |

• Faites un clic droit dans la cellule à masquer

• Dans le menu contextuel, choisissez Ajouter un masque à la cellule. Pour désactiver le masque de cellule, il suffit de cliquer dessus.

Pour masquer toutes les cellules d'un tableau :

- Sélectionnez le tableau puis cliquez sur la Flèche de menu du tableau
- Choisissez Ajouter un masque de tableau.

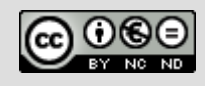

44 ....

6

Directeur de publication : William Marois, recteur de l'académie de Créteil **Directeur de collection : François Villemonteix** Responsables éditoriaux : Patrice Nadam & Michel Narcy Pôle numérique – académie de Créteil http://mediafiches.ac-creteil.fr

| académie<br>Créteil                                                              |  |
|----------------------------------------------------------------------------------|--|
| MINISTÈRE DE<br>ÉDUCATION NATIONALE                                              |  |
| MINISTÈRE DE<br>SEIGNEMENT SUPÉRIEUR<br>ET DE LA RECHERCHE                       |  |
| Labora' - Egaliat - Francesan<br>Réferencia (Francesan<br>Réferencia (Francesan) |  |
| A                                                                                |  |

# MEDIA FICHESO

pôle numérique

L'ÉDU U'ENSEIG ET DI

# **Tableau numérique interactif** SMART

# Dévoiler une page à l'aide du Masque d'écran

### LA SITUATION

# MISE EN ŒUVRE

L'outil

# LE PRINCIPE

A certains moments du cours, on peut souhaiter ne pas montrer la totalité d'une page du fichier Notebook et ne dévoiler son contenu que progressivement. On utilise alors le Masque d'écran. Celui-ci cache, selon les cas, la totalité de la page ou de l'écran. Il peut être ouvert horizontalement (de haut en bas ou de bas en haut) et verticalement (de gauche à droite ou de droite à gauche).

#### Le *Masque d'écran* étant actif, on dévoile la première ligne du schéma.

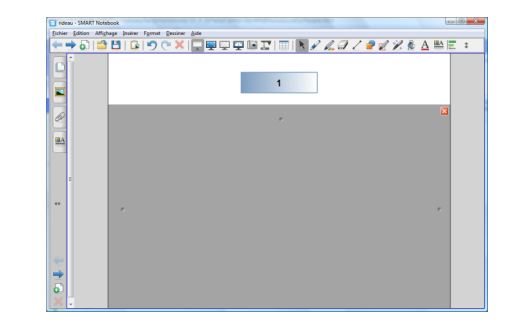

On dévoile ensuite la deuxième ligne.

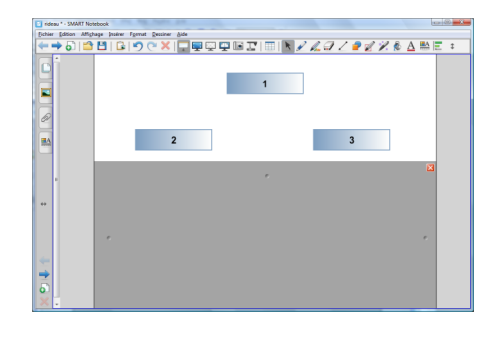

Enfin, on dévoile la troisième ligne.

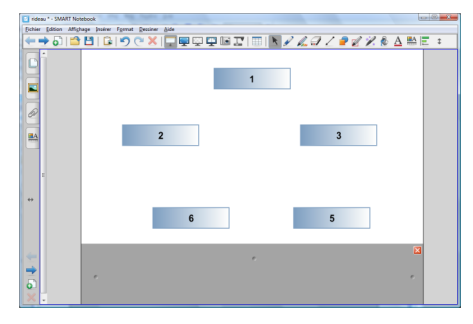

### Masquer une page dans Notebook

L'outil **Masque d'écran** du logiciel Notebook est lié aux pages dans lesquelles il a été activé pour en masquer le contenu. L'état du masque (activation, position...) est sauvegardé, pour chacune des pages, à l'enregistrement du fichier.

Pour activer le *Masque d'écran*, on clique sur l'outil correspondant, disponible dans la barre d'outils du logiciel *Notebook*.

Pour désactiver le **Masque d'écran**, il suffit de cliquer à nouveau sur l'outil correspondant ou sur le bouton *Quitter*, en haut à droite du masque.

### Masquer la totalité de l'écran

Il est possible d'utiliser le *Masque d'écran* qui masque la totalité de l'écran, quelle que soit l'application utilisée. Ce masque peut être activité de différentes façons :

À partir du menu *Démarrer – Tous les programmes, sélectionnez SMART Technologies – SMART Notebook puis Autres outils Notebook – Masque d'écran.* 

À partir de l'icône SMART Board de la zone de notification, sélectionnez Autres outils SMART puis Masque d'écran.

À partir de la Barre d'outils flottants SMART.

Une fois activé, le masque occupe tout l'écran. Il suffit d'attraper la poignée appropriée pour l'ouvrir dans le sens désiré.

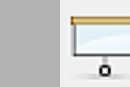

Bouton Quitter

Masque d'écran

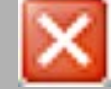

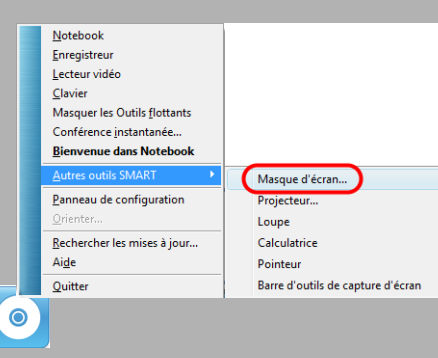